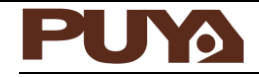

## User Manual PY-LINK User Manual

## Introduction

PY-LINK emulator is a tool for online simulation programming and offline programming of Puya MCU. Provides a CMSIS-DAP debugger port with SWD interface, which can perform online emulation, programming and other related operations on the target chip in the MDK environment. Support Puya programmer host computer to download the program to the target board through SWD or ISP online, and support the host computer to burn the configuration to PY-LINK for offline programming.

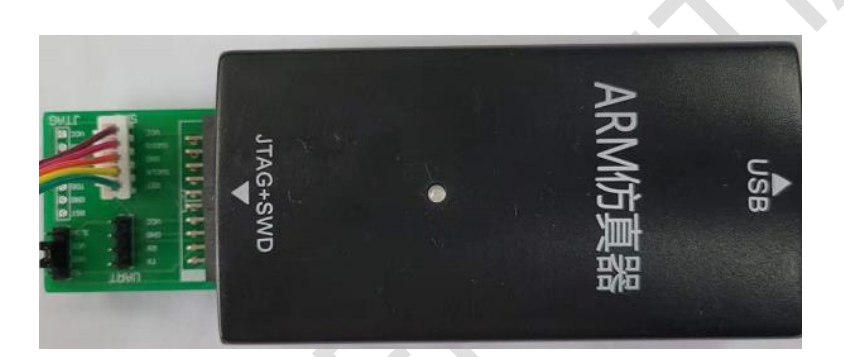

## Contents

| 1 | Feat  | ures                                             | 3  |
|---|-------|--------------------------------------------------|----|
| 2 | Instr | ructions                                         | 4  |
| 3 | Devi  | ice Connection                                   | 5  |
|   | 3.1   | MDK online programming                           | 5  |
|   | 3.2   | PUYA PROGRAMMER host computer online programming | 7  |
| 4 | Puya  | a Programmer offline programming                 | 10 |
| 5 | PY-L  | INK firmware upgrade                             | 11 |
| 6 | Vers  | ion history                                      | 12 |

## **1** Features

- USB interface provides 5V power supply
- USB 2.0 full speed compatible interface
- 20 -pin 2.54mm pitch connector
- Firmware online upgrade function
- Operating temperature from 0°C to 50°C
  - Support online debugging function
  - Support running on MDK environment
- Support serial debug SWD (Serial Wire Debug) interface
  - Support Programming function
  - PY32F0xx in the MDK environment.
- Single file Programming in offline mode
- Supports power supply to PY32F0xx
  - 200mA supply current
  - 3.3V and 5V supply voltage
- any voltage programming in the range of external input 1.7V to 5.5V
- SWD rate up to 4MHz

## 2 Instructions

The definition of the hardware pin is shown in Figure 2-1 PY-LINK pin definition

Figure 2-1 PY-LINK pin schematic and physical map

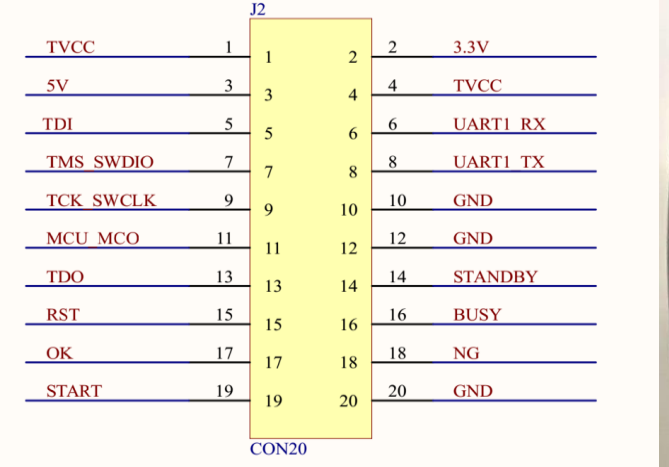

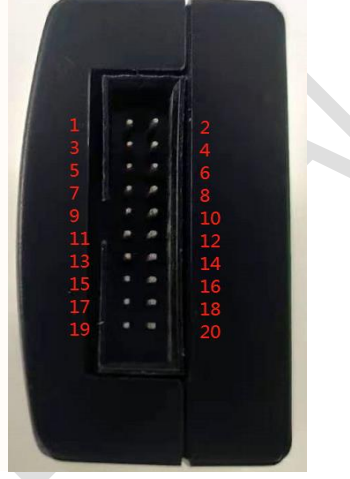

#### Table 2-1 Pin definition

| Pin | Name      | Туре          | Description            |
|-----|-----------|---------------|------------------------|
| 1   | TVCC      | Power         | power supply           |
| 2   | 3.3V      | Output        | 3.3V power output port |
| 3   | 5V        | Output        | 5V power output port   |
| 4   | TVCC      | Power         | power supply           |
| 5   | TDI       | 1             | Reserved               |
| 6   | RX        | 1             | Reserved               |
| 7   | TMS_SWDIO | Input /Output | data line              |
| 8   | ТХ        | /             | Reserved               |
| 9   | TCK_SWCLK | Output        | clock line             |
| 10  | GND       | Power         | power ground           |
| 11  | MCU_MCO   | /             | Reserved               |
| 12  | GND       | Power         | ground                 |
| 13  | TDO       | /             | Reserved               |
| 14  | STANDBY   | /             | Reserved               |
| 15  | RST       | Output        | reset signal           |
| 16  | BUSY      | 1             | Reserved               |
| 17  | ОК        | /             | Reserved               |
| 18  | NG        | 1             | Reserved               |
| 19  | START     | /             | Reserved               |
| 20  | GND       | Power         | ground                 |

**Note:** 1. If the target board has voltage, it needs to be connected to the TVC pin, and the voltage of the target board should be (between 1.7V-5V).

2. If the target board has no voltage, you can use PY-LINK to supply power to the target board (3.3V or 5V). At the same time, you need to use a jumper cap to short the selected voltage to the TVC Pin. PY-LINK can provide 200mA of current.

### 3 Device Connection

Online programming can realize real-time online programming of the target board on the PC side, and PY-LINK can realize MDK online programming and Puya Programmer host computer online programming.

3.1 MDK online programming

MDK online programming requires the user to have the MDK source program of the entire project, and then realize the programming of the target board through the following configuration. When using PY-link in the MDK environment, you need to configure the corresponding usage environment. The configuration process is as follows

Click "Project" -> "Options for Target ' Project name ' ... " -> " Debug ", then click setting to select CMSIS-DAP Debugger as shown in Figure 3-1 and Figure 3-2 DAP mode configuration. to configure DAP mode.

| 🐝 E:\W(   | ORK\PT0    | 61\C     | P3-test\01 IC                                                                                                    | )_Leakag                                                    | ge_case1_pp                | \Projec   | t\Pro.u  | vprojx - µ | Vision    |   |  |                      |     |            |       |       |     | C          |
|-----------|------------|----------|----------------------------------------------------------------------------------------------------|-------------------------------------------------------------|----------------------------|-----------|----------|------------|-----------|---|--|----------------------|-----|------------|-------|-------|-----|------------|
| File Edit | t View     | Proj     | ect Flash                                                                                                    | Debug                                                       | Peripherals                | Tools     | SVCS     | Window     | Help      |   |  |                      |     |            |       |       |     |            |
| 🗋 💕       | H 🖉        |          | New µVision                                                                                                    | Project                                                     |                            |           |          |            |           |   |  |                      | \$  | <u>a</u> - |       | 0     | 0   | <u>æ</u> - |
|           | 1221       |          | New Multi-Pr                                                                                                    | oject Wo                                                    | rkspace                    |           |          |            |           |   |  |                      | - I |            |       |       |     |            |
| > Lui     |            |          | Open Project                                                                                                    | t                                                           |                            |           |          |            |           |   |  |                      | -   | _          |       |       |     |            |
| roject    |            |          | Close Project                                                                                                    |                                                             |                            |           |          |            |           |   |  |                      | L   |            |       |       |     |            |
| ⊟ ¶\$ Pro | oject: Pro |          |                                                                                                    |                                                             |                            |           |          |            |           |   |  |                      |     | **         | * * * | * * * | * * | * 7        |
| = 😜       | MAIN       |          | Export                                                                                                    |                                                             |                            |           |          |            |           |   |  |                      | 21  |            |       |       |     |            |
| e         | CMS        |          | Manage                                                                                                    |                                                             |                            |           |          |            |           |   |  |                      | 2   |            |       |       |     |            |
|           |            |          | Select Device                                                                                                    | for Targe                                                   | et                         |           |          |            |           |   |  |                      |     |            |       |       |     |            |
|           |            |          |                                                                                                    |                                                             |                            |           |          |            |           |   |  |                      |     |            |       |       |     |            |
|           |            |          | Remove Item                                                                                                    |                                                             |                            |           |          |            |           |   |  |                      |     |            |       |       |     | _          |
| B         | in - 1     | <i>i</i> | Remove Item<br>Options for T                                                                                                    | farget 'M                                                   | AIN'                       |           |          |            |           |   |  | Alt+F                | 7   | 1          |       |       |     | _          |
|           |            | ×        | Remove Item<br>Options for T<br>Clean Targets                                                                                                 | Farget 'M                                                   | AIN"                       |           |          |            |           |   |  | Alt+F                | 7   | ]          |       |       |     |            |
|           |            | *        | Remove Item<br>Options for T<br>Clean Targets<br>Build Target                                                                                 | farget 'M                                                   | AIN'                       |           |          |            |           |   |  | <br>Alt+F            | 7   | )          |       |       |     |            |
|           |            | *        | Remove Item<br>Options for T<br>Clean Targets<br>Build Target<br>Rebuild all ta                                                               | f <mark>arget 'M</mark><br>s<br>arget files                 | AIN'                       |           |          |            |           |   |  | Alt+F                | 7   | )          |       |       |     |            |
|           |            | **<br>** | Remove Item<br>Options for T<br>Clean Targets<br>Build Target<br>Rebuild all ta<br>Batch Build                                                | f <mark>arget 'M</mark><br>s<br>arget files                 | AIN'                       |           |          |            |           |   |  | Alt+F                | 7   | )          |       |       |     |            |
|           |            | **       | Remove Item<br>Options for T<br>Clean Targets<br>Build Target<br>Rebuild all ta<br>Batch Build<br>Batch Setup                                 | f <mark>arget 'M</mark><br>s<br>arget files<br>             | AIN'                       |           |          |            |           |   |  | Alt+F<br>F           | 7   | ]          |       |       |     |            |
| 1         |            |          | Remove Item<br>Options for T<br>Clean Targets<br>Build Target<br>Rebuild all ta<br>Batch Build<br>Batch Setup<br>Translate E:\V               | f <mark>arget 'M</mark><br>s<br>arget files<br><br>WORK\PT( | AIN'<br>;<br>061\CP3-test\ | 01 IO_Le: | akage_ca | ase1_pp\U: | er\main.c | c |  | Alt+F<br>F           | 7   | ]          |       |       |     |            |
|           |            |          | Remove Item<br>Options for T<br>Clean Targets<br>Build Target<br>Rebuild all ta<br>Batch Build<br>Batch Setup<br>Translate E:\V<br>Stop build | f <mark>arget 'M</mark><br>s<br>arget files<br><br>NORK\PT( | AIN"<br>;<br>061\CP3-test\ | 01 IO_Le  | akage_ca | ase1_pp\U: | er\main.c | c |  | Alt+F<br>F<br>Ctrl+F | 7   | ]          |       |       |     |            |

Figure 3.1-1 DAP Mode Configuration 1

#### Figure 3.1-2 DAP Mode Configuration 2

| 🖁 Options for Target 'Target 1'                                                                                                    | ×                                                                                                    |
|----------------------------------------------------------------------------------------------------|----------------------------------------------------------------------------------------------------|
| Device   Target   Output   Listing   User   C/C++   A                                                                                                    | Asm Linker Debug Utilities                                                                                                    |
| C Use <u>S</u> imulator <u>with restrictions</u> <u>Settings</u><br>☐ Limit Speed to Real-Time                                                                                              | Image: Image: Image |
| Load Application at Startup Initialization File:                                                                                                    | CMSIS-DAP Debugger Initializated -CINK7 3-TRACE Contex Models Contex-M Debugger ST-Link Debugger ST-Link Debugger Edit                                                                                                    |
| Restore Debug Session Settings         Image: Breakpoints       Image: Toolbox         Image: Watch Windows & Performance Analyzer         Image: Memory Display       Image: System Viewer | Restore NULink Debugger<br>Pemicro Debugger<br>I Bra Stellaris ICDI<br>SiLabs UDA Debugger<br>Watch virinows<br>I Memory Display System Viewer                                                                                                    |
| CPU DLL: Parameter:<br>SARMCM3.DLL -REMAP                                                                                                    | Driver DLL: Parameter: SARMCM3.DLL                                                                                                    |
| Dialog DLL: Parameter:<br>DARMCM1.DLL pCM0+                                                                                                    | Dialog DLL: Parameter:<br>TARMCM1.DLL -pCM0+                                                                                                    |
| Wam if outdated Executable is loaded Manage Component Vie                                                                                                    | Wam if outdated Executable is loaded                                                                                                    |
| OK                                                                                                    | Defaults Help                                                                                                    |

Puya Semiconductor

5/12

Click Settings and select SW, as shown in Figure 3.1-3 Communication Mode Selection

Figure 3.1-3 Communication mode selection

| CMCIC DAD                 | LIBOODE             | D                       | Move                 |
|---------------------------|---------------------|-------------------------|----------------------|
| CMSIS-DAP                 | SWDIO O 0 00011     | Device Name             | move                 |
| Serial No: 07000003346aba | SWDIO OXOBCTI       | 4// ARM CoreSight SW-DP | Up                   |
| Firmware Version: 1.10    |                     |                         | Down                 |
|                           | Automatic Datas     |                         |                      |
| 🔽 SWJ Port SW 🖵           | Automatic Detect    | alon Device Massar      |                      |
| Max Clock: 1MHz 👻         | • Manual Conliguia  | Device Name:            |                      |
| ·                         | Add Delete          | Update                  | AP:  0x00            |
| Debug                     |                     |                         |                      |
| Connect & Reset Options   |                     | Cache Options D         | ownload Options      |
|                           | anti Alta da la cal | Cache Code              | Verify Code Download |
| Connect: Normal 🗨 Res     | set: Autodetect     |                         | venily code Download |

Then click Flash Download to configure erase, verify, and program as needed, as shown in Figure 3.1-4 programming options:

| Figure | 3.1 - 4 | Progra | mmina | Options |
|--------|---------|--------|-------|---------|
|        |         |        |       |         |

| Debug       Trace       Flash Download       Pack         Download Function <ul> <li>C Erase Full Chip</li> <li>Program</li> <li>C Do not Erase</li> <li>Reset and Run</li> </ul> RAM for Algorithm         Start:       0x20000000       Size:       0x00001000         Programming Algorithm |  |
|----------------------------------------------------------------------------------------------------|--|
| Description Device Size Device Type Address Range                                                                                                    |  |
|                                                                                                    |  |
| Start: Size:                                                                                                    |  |
| Add Remove                                                                                                    |  |
| OK Cancel Help                                                                                                    |  |

Click Add to load and download the algorithm file, the algorithm file of P32F030 is loaded in the figure, as shown in Figure 3.1-5 algorithm file:

| Fiaure 3.1-5 | Alaorithm | file |
|--------------|-----------|------|
|--------------|-----------|------|

| CMSIS-DAP Cortex-M Target [                                                                        | Driver Setup                                                           |             |           |               |      | × |
|----------------------------------------------------------------------------------------------------|------------------------------------------------------------------------|-------------|-----------|---------------|------|---|
| Debug   Trace Flash Downlos                                                                        | ad Pack                                                                |             |           |               |      |   |
| Download Function<br>C Erase Full Chip<br>Erase Sectors<br>C Do not Erase<br>Programming Algorithm | <ul> <li>✓ Program</li> <li>✓ Verify</li> <li>✓ Reset and F</li> </ul> | RAM for J   | Algorithm | Size: 0x00001 | 000  |   |
| Description                                                                                        | Device Size                                                            | Device Type | Addr      | ess Range     |      |   |
|                                                                                                    |                                                                        |             |           |               |      |   |
|                                                                                                    |                                                                        | Start:      |           | Size:         |      |   |
|                                                                                                    | Add                                                                    | Remove      |           |               |      |   |
|                                                                                                    | OK                                                                     | Cano        | el        |               | Help |   |

3.2 PUYA PROGRAMMER host computer online programming

When using the Puya Programmer host computer to program online, the user only needs to have the hex file of the project. The specific operation process is as follows.

Step 1: Configure Project configuration options

Configure the communication mode and communication speed in the project Windows column of the host computer. The SWD mode is configured in the figure, and the speed is 10Mhz as shown in Figure 3.2-1 Project configuration options. When the download is unstable, it is recommended to reduce the speed appropriately before proceeding with the following operations. The recommended speed is between 500Khz-10Mhz.

|     |                    | i igui                |                       |    |      | areativ | 011 0 | puor |         |    |    |    |     |     |
|-----|--------------------|-----------------------|-----------------------|----|------|---------|-------|------|---------|----|----|----|-----|-----|
| R   | PuyaProgramme      | ər                    |                       |    |      |         |       |      |         |    |    | C  | ]   | ×   |
| 1   | File(E) Edit(E) Ta | rget(T) Device(D) Vie | w(V) Help( <u>H</u> ) |    |      |         |       |      |         |    |    |    |     |     |
| ÷   | 😂 🛃 DL EC ES       | BL PR VR RD UF 💂      |                       |    |      |         |       |      |         |    |    |    |     |     |
| Pre | perties            | ★ û X                 | TARGET ME             |    | PROG | RAM ME  | MORY  | OPT  | ION BYT | ES |    |    | ۵ ۵ | H   |
| Pr  | operties Windows   | ~                     | Address               | 0  | 1    | 2       | 3     | 4    | 5       | 6  | 7  | 8  | 9   | 1   |
| 8   | 2↓ 🗉 🗲             |                       | 0x0800000             | 68 | 04   | 00      | 20    | D5   | 00      | 00 | 08 | 2B | 06  | u l |
|     | Device             |                       | 0x08000010            | 00 | 00   | 00      | 00    | 00   | 00      | 00 | 00 | 00 | 00  |     |
|     | Device Interface   | SWD 🔹                 | 0x08000020            | 00 | 00   | 00      | 00    | 00   | 00      | 00 | 00 | 00 | 00  |     |
| •   | Firmware Version   | 1.10                  | 0x08000030            | 00 | 00   | 00      | 00    | 00   | 00      | 00 | 00 | 2F | 06  |     |
|     | USB                | USB-0                 | 0x08000040            | AD | 08   | 00      | 08    | 2D   | 06      | 00 | 08 | 33 | 06  |     |
|     | SWD<br>Max Clock   | 10MH-                 | 0x08000050            | 31 | 06   | 00      | 08    | E7   | 00      | 00 | 08 | E7 | 00  |     |
|     | INIAX CIOCK        | IUWINZ                | 0x0800060             | 00 | 00   | 00      | 00    | 99   | 01      | 00 | 08 | 9B | 01  |     |
|     | COM                | COM0                  | 0x08000070            | 41 | 01   | 00      | 08    | 53   | 06      | 00 | 08 | 55 | 06  |     |
|     | Baud Rate          | 115200                | 0x08000080            | 57 | 06   | 00      | 08    | 59   | 06      | 00 | 08 | 00 | 00  |     |
|     | MCU Info           |                       | 0x08000090            | 00 | 00   | 00      | 00    | 4F   | 06      | 00 | 08 | 51 | 06  |     |
|     | RAM Address        | Unknown               | 0x08000A0             | 00 | 00   | 00      | 00    | 35   | 06      | 00 | 08 | 37 | 06  |     |
|     | RAM Size           | Unknown               | 0x080000B0            | AB | 08   | 00      | 08    | 29   | 06      | 00 | 08 | E7 | 00  |     |
|     | Flash Base Addr    | Unknown               | 0x080000C0            | 03 | 48   | 85      | 46    | 00   | FO      | 2A | F8 | 00 | 48  |     |
|     | Flash Size         | Unknown               | 0x080000D0            | 68 | 04   | 00      | 20    | 04   | 48      | 80 | 47 | 04 | 48  |     |
|     |                    |                       | 0x080000E0            | FE | E7   | FE      | E7    | FE   | E7      | FE | E7 | 3D | 06  |     |
|     |                    |                       | 0x080000F0            | 30 | B5   | OB      | 46    | 01   | 46      | 00 | 20 | 20 | 22  |     |
|     |                    |                       | 0x08000100            | D5 | 40   | 9D      | 42    | 05   | D3      | 1D | 46 | 95 | 40  |     |
|     |                    |                       | -                     |    |      |         |       |      |         |    |    |    |     |     |

Figure 3.2-1 Project configuration options

Puya Semiconductor 7/12

Step 2: Load the hex file

| First click | " File(F) " | -> | " Open(O) " | , as shown in Figure 3.2-2 to load the hex file (* | 1) | : |
|-------------|-------------|----|-------------|----------------------------------------------------|----|---|
|-------------|-------------|----|-------------|----------------------------------------------------|----|---|

|                    |              |              | Figure 3.2   | -Z LU | au ne | S IIIC | ;(]) |     |         |    |    |    |     |   |
|--------------------|--------------|--------------|--------------|-------|-------|--------|------|-----|---------|----|----|----|-----|---|
| 🖗 PuyaProgra       | mmer         |              |              |       |       |        |      |     |         |    |    | C  | ו   | × |
| File(F) Edit(E)    | Target(T) De | vice(D) Viev | w(V) Help(H) |       |       |        |      |     |         |    |    |    |     |   |
| 📴 Open(O)          | Ctrl+O       | RD UF _      |              |       |       |        |      |     |         |    |    |    |     |   |
| p 🛃 Save(S)        | Ctrl+S       | <b>→</b> 中 × | TARGET MEI   |       | PROGE | RAM ME | MORY | OPT | ION BYT | ES |    |    | 4 Þ | H |
| p Save As(A).      |              | ~            | Address      | 0     | 1     | 2      | 3    | 4   | 5       | 6  | 7  | 8  | 9   | ^ |
| Exit(X)            |              |              | 0x08000000   | 68    | 04    | 00     | 20   | D5  | 00      | 00 | 08 | 2B | 06  |   |
| Device             |              |              | 0x08000010   | 00    | 00    | 00     | 00   | 00  | 00      | 00 | 00 | 00 | 00  |   |
| Device Interfa     | ce SWD       |              | 0x08000020   | 00    | 00    | 00     | 00   | 00  | 00      | 00 | 00 | 00 | 00  |   |
| Firmware Vers      | ion 1.10     |              | 0x08000030   | 00    | 00    | 00     | 00   | 00  | 00      | 00 | 00 | 2F | 06  |   |
| USB                | USB-0        |              | 0x08000040   | AD    | 08    | 00     | 08   | 2D  | 06      | 00 | 08 | 33 | 06  |   |
| SWD                |              |              | 0x08000050   | 31    | 06    | 00     | 08   | E7  | 00      | 00 | 08 | E7 | 00  |   |
| Max Clock          | 10MHz        | •            | 0x08000060   | 00    | 00    | 00     | 00   | 99  | 01      | 00 | 08 | 9B | 01  |   |
|                    | 60140        |              | 0x08000070   | 41    | 01    | 00     | 08   | 53  | 06      | 00 | 08 | 55 | 06  |   |
| COIVI<br>Roud Pate | 115200       |              | 0x08000080   | 57    | 06    | 00     | 08   | 59  | 06      | 00 | 08 | 00 | 00  |   |
| MCU Info           | 115200       |              | 0x08000090   | 00    | 00    | 00     | 00   | 4F  | 06      | 00 | 08 | 51 | 06  |   |
| RAM Address        | 0x2000000    | D            | 0x080000A0   | 00    | 00    | 00     | 00   | 35  | 06      | 00 | 08 | 37 | 06  |   |
| RAM Size           | 0x0000200    | D            | 0x080000B0   | AB    | 08    | 00     | 08   | 29  | 06      | 00 | 08 | E7 | 00  |   |
| Flash Base Ad      | dr 0x0800000 | D            | 0x080000C0   | 03    | 48    | 85     | 46   | 00  | FO      | 2A | F8 | 00 | 48  |   |
| Flash Size         | 0x0001000    | D            | 0x080000D0   | 68    | 04    | 00     | 20   | 04  | 48      | 80 | 47 | 04 | 48  |   |
|                    |              |              | 0x080000E0   | FE    | E7    | FE     | E7   | FE  | E7      | FE | E7 | 3D | 06  |   |
|                    |              |              | 0x080000F0   | 30    | B5    | OB     | 46   | 01  | 46      | 00 | 20 | 20 | 22  |   |
|                    |              |              | 0x08000100   | D5    | 40    | 9D     | 42   | 05  | D3      | 1D | 46 | 95 | 40  |   |
|                    |              |              | 0x08000110   | 40    | 19    | 15     | 46   | 52  | 1E      | 00 | 2D | F1 | DC  |   |
| Max Clock          |              |              | 0x08000120   | 06    | 4E    | 05     | EO   | E3  | 68      | 07 | CC | 2B | 43  |   |
|                    |              |              | 0x08000130   | B4    | 42    | F7     | D3   | FF  | F7      | C8 | FF | 60 | 0A  | v |
|                    |              |              | <            |       |       |        |      |     |         |    |    |    | 3   | > |

| Figure 3.2-2 I | Load hex file | (1) |
|----------------|---------------|-----|
|----------------|---------------|-----|

Then find the hex to be loaded, first click the hex file, and then click "Open", as shown in Figure 3.2-3 to load the hex file (2).

| Figure 3.2-3 Load hex file (2) |             |   |                |        |          |       |    |        |  |
|--------------------------------|-------------|---|----------------|--------|----------|-------|----|--------|--|
| 牛夹                             |             |   |                | ?      |          |       |    |        |  |
| ^                              | 名称          | ^ | 修改日期           | 类型     | 大小       |       |    |        |  |
|                                | Project.hex |   | 2021/9/1 11:00 | HEX 文件 | 8 KB     |       |    |        |  |
|                                |             |   |                |        |          |       |    |        |  |
|                                |             |   |                |        |          |       |    |        |  |
|                                |             |   |                |        |          |       |    |        |  |
|                                |             |   |                |        |          |       |    |        |  |
|                                |             |   |                |        |          |       |    |        |  |
|                                |             |   |                |        |          |       |    |        |  |
|                                |             |   |                |        |          |       |    |        |  |
|                                |             |   |                |        |          |       |    |        |  |
|                                |             |   |                |        |          |       |    |        |  |
| ×                              |             |   |                |        |          |       |    |        |  |
| 文件名(N                          | j):         |   |                |        | ~ *.bin; | *.hex |    | $\sim$ |  |
|                                |             |   |                |        | 打        | 开(0)  | 取消 |        |  |

Step3: Configure programming options Click " Device " -> " Configuration ". and then configure erase, program and verify as required, as shown in Figure 3.2-4 programming options.

| Figure 3.2-4 Programmir                                                                                                    | ng Options     |
|----------------------------------------------------------------------------------------------------|----------------|
| PY-Link Configuration                                                                                                    | ×              |
| Download Function         ● Erase Full Chip       ✓ Program         ○ Erase Sectors       ✓ Verify         ○ Erase Pages       ○ Do not Erase | Program Limit  |
| Product SN Write SN SN Addres Next SN: 0 SN Increm                                                                                            | ss:0x 00000000 |
| OK                                                                                                    | Cancel         |

Step4: Programming

Click " Target " -> " Download " to complete the programming of the target board, as shown in Figure 3.2-5 programming.

| Ø   | PuyaProgram     | nme  | r                    | Ŭ            |      | Ŭ     |         | 0    |     |         |    | _  | C  | ) > | × |
|-----|-----------------|------|----------------------|--------------|------|-------|---------|------|-----|---------|----|----|----|-----|---|
| 8.1 | File(F) Edit(E) | Targ | get(T) Device(D) Vie | w(V) Help(H) |      |       |         |      |     |         |    |    |    |     |   |
| ÷   | 😅 🛃 DL EC       | DL   | Download             |              |      |       |         |      |     |         |    |    |    |     |   |
| Pro | perties         | EC   | Erase Full Chip      | TARGET ME    | MORY | PROGE | RAM MEI | MORY | OPT | ION BYT | ES |    |    | ۵ ۵ | м |
| Pro | perties Window  | ES   | Erase Sectors        | dress        | 0    | 1     | 2       | 3    | 4   | 5       | 6  | 7  | 8  | 9   | ^ |
| 8   | 2↓ 🗉 🗲          | BL   | Blank Check          | 0000008      | 68   | 04    | 00      | 20   | D5  | 00      | 00 | 08 | 2B | 06  |   |
|     | Device          | PR   | Program              | 8000010      | 00   | 00    | 00      | 00   | 00  | 00      | 00 | 00 | 00 | 00  |   |
|     | Device Interfac | VR   | Verify               | 8000020      | 00   | 00    | 00      | 00   | 00  | 00      | 00 | 00 | 00 | 00  |   |
|     | Firmware Versio | RD   | Read Data            | 08000030     | 00   | 00    | 00      | 00   | 00  | 00      | 00 | 00 | 2F | 06  |   |
| _   | USB             |      | Program OptionBites  | 8000040      | AD   | 08    | 00      | 08   | 2D  | 06      | 00 | 08 | 33 | 06  |   |
|     | SWD             |      |                      | 8000050      | 31   | 06    | 00      | 08   | E7  | 00      | 00 | 08 | E7 | 00  |   |
| _   |                 |      | Run App              | 8000060      | 00   | 00    | 00      | 00   | 99  | 01      | 00 | 08 | 9B | 01  |   |
|     | COM             |      | COM0                 | 0x08000070   | 41   | 01    | 00      | 08   | 53  | 06      | 00 | 08 | 55 | 06  |   |
|     | Baud Rate       |      | 115200               | 0x08000080   | 57   | 06    | 00      | 08   | 59  | 06      | 00 | 08 | 00 | 00  |   |
|     | MCU Info        |      |                      | 0x08000090   | 00   | 00    | 00      | 00   | 4F  | 06      | 00 | 08 | 51 | 06  |   |
|     | RAM Address     |      | 0x20000000           | 0x080000A0   | 00   | 00    | 00      | 00   | 35  | 06      | 00 | 08 | 37 | 06  |   |
|     | RAM Size        |      | 0x00002000           | 0x080000B0   | AB   | 08    | 00      | 08   | 29  | 06      | 00 | 08 | E7 | 00  |   |
|     | Flash Base Add  | r    | 0x0800000            | 0x080000C0   | 03   | 48    | 85      | 46   | 00  | FO      | 2A | F8 | 00 | 48  |   |
|     | Flash Size      |      | 0x00010000           | 0x080000D0   | 68   | 04    | 00      | 20   | 04  | 48      | 80 | 47 | 04 | 48  |   |
| (   |                 |      |                      | 0x080000E0   | FE   | E7    | FE      | E7   | FE  | E7      | FE | E7 | 3D | 06  |   |
|     |                 |      |                      | 0x080000F0   | 30   | B5    | OB      | 46   | 01  | 46      | 00 | 20 | 20 | 22  |   |
|     |                 |      |                      | 0x08000100   | D5   | 40    | 9D      | 42   | 05  | D3      | 1D | 46 | 95 | 40  |   |
|     |                 |      |                      | 0x08000110   | 40   | 19    | 15      | 46   | 52  | 1E      | 00 | 2D | F1 | DC  |   |
| Ma  | ax Clock        |      |                      | 0-09000120   | 06   | AE    | 05      | EO   | E2  | 69      | 07 | 00 | 20 | 42  |   |

Figure 3.2-5 Programming

Target on the main interface, select the click operation as required. The meanings of the corresponding buttons are as follows

• Erase Full Chip: Erase the chip in the way of full erase

Check chip

- Erase Sectors: Erase chips by sector
- Blank check: blank check chip
- Program: Program the chip
- Verify:
- Read Data: Read chip data

 Download: Operate according to the configuration mode in " Device " -> " Configuration ", as shown in Figure 3.2-4 programming options, click to execute the selected configuration item.

## 4 Puya Programmer offline programming

Configure the communication method and communication speed in the project Windows column of the host computer, then click " Device " -> " Configuration ", and then configure the erasing, programming and verification methods according to your own needs (the operation is online with the Puya Programmer host computer). The programming options for programming are the same), and then click " Device " -> " Update File " to wait for the code burning to complete, as shown in Figure 4-1 Offline programming. Finally, after connecting the target board, you can click the button to perform offline programming.

| 🗑 PuyaProgrammer — 🗆 🗙                                                                                                    |            |    |             |     |       |       |      |      |          |         | ×  |              |
|----------------------------------------------------------------------------------------------------|------------|----|-------------|-----|-------|-------|------|------|----------|---------|----|--------------|
| File(F) Edit(E) Target(I) Device(D) View(V) Help(H)                                                                                                    |            |    |             |     |       |       |      |      |          |         |    |              |
| E C ES BL PR UR RD UF PY32F030x2                                                                                                    |            |    |             |     |       |       |      |      |          |         |    |              |
| Properties                                                                                                    | •          | ąχ | TARGET MEMO | DRY | PROGR | AM ME | MORY |      |          |         | 4  | ▶ ₩          |
| Properties Windows                                                                                                    |            | ~  | Address     | 0   | 1     | 2     | 3    | 4    | 5        | 6       | 7  | 8 ^          |
| 8∎ 2↓ 🔳 🗲                                                                                                    |            |    | 0x08000000  | 18  | 04    | 00    | 20   | 01   | 01       | 00      | 08 | DB           |
| Device                                                                                                    |            | ^  | 0x08000010  | D9  | OB    | 00    | 08   | 6D   | 01       | 00      | 08 | 8D           |
| Device Interface                                                                                                    | SWD        | -  | 0x08000020  | 00  | 00    | 00    | 00   | 00   | 00       | 00      | 00 | 00           |
| Firmware Version                                                                                                    | 1.10       |    | 0x08000030  | 6F  | 01    | 00    | 08   | 00   | 00       | 00      | 00 | DD           |
| USB                                                                                                    | USB-0      |    | 0x08000040  | 1B  | 01    | 00    | 08   | 1B   | 01       | 00      | 08 | 1B           |
| SWD                                                                                                    |            |    | 0x08000050  | 18  | 01    | 00    | 08   | 1B   | 01       | 00      | 08 | 18           |
| Max Clock                                                                                                    | 500kHz     |    | 0x08000060  | 1B  | 01    | 00    | 08   | 1B   | 01       | 00      | 08 | 18           |
| ⊟ ISP                                                                                                    |            |    | 0×08000070  | 18  | 01    | 00    | 08   | 18   | 01       | 00      | 08 | 18           |
| СОМ                                                                                                    | COM0       | _  | 0x00000070  | 10  | 01    | 00    | 09   | 10   | 01       | 00      | 09 | 10           |
| Baud Rate                                                                                                    | 1000000    |    | 0x08000000  | 10  | 01    | 00    | 00   | 10   | 01       | 00      | 00 | 10           |
| MCU Info                                                                                                    | 0.10401477 |    | 0x08000090  | 10  | 01    | 00    | 08   | 10   | 01       | 00      | 08 | 10           |
| Core ID                                                                                                    | 0x1BA01477 |    | 0x080000A0  | IB  | 01    | 00    | 80   | IB   | 01       | 00      | 08 | IB           |
| RAIVI Address                                                                                                    | Unknown    | ~  | 0x080000B0  | 18  | 01    | 00    | 80   | 18   | 01       | 00      | 80 | 18           |
| Device Interface                                                                                                    |            |    | 0x080000C0  | 1B  | 01    | 00    | 08   | 1B   | 01       | 00      | 08 | 1B           |
|                                                                                                    |            |    | 0x080000D0  | 1B  | 01    | 00    | 08   | 1B   | 01       | 00      | 08 | 1B           |
|                                                                                                    |            |    | 0v080000E0  | 1R  | 01    | 00    | 08   | 1R   | 01       | 00      | 08 | 18 ×         |
| Outrut                                                                                                    |            |    |             |     |       |       |      |      |          |         |    | _ <b>n</b> v |
| Discourse of Custom                                                                                                    |            |    |             |     |       |       |      |      |          |         |    | • + ~        |
| DeviceUpdateFile finished at 13:50:52<br>Start DeviceUpdateFile at 13:51:00<br>Connect Success.<br>EraseChip Done.<br>Verify OK.<br>Disconnect Success.<br>DeviceUpdateFile finished at 13:51:04<br>Start DeviceUpdateFile at 13:51:46<br>Connect Success.<br>EraseChip Done. |            |    |             |     |       |       |      |      |          |         |    |              |
| IA A > > Status                                                                                                    | /          |    |             |     |       | -     |      |      |          |         |    |              |
| Ready                                                                                                    |            |    |             |     |       |       |      | Prog | gram: 00 | 022000H | 1  |              |

Figure 4-1 Offline programming

## 5 PY-LINK firmware upgrade

If PY-LINK needs to be upgraded, click " Device " -> " Update Firmware " to wait for the upgrade to complete, as shown in Figure 5-1 Firmware upgrade.

| 🖗 PuyaProgramm                                                                                                    | er                                                  |      |                        |     |       |       |      |      |          |        |    | ×               |
|----------------------------------------------------------------------------------------------------|-----------------------------------------------------|------|------------------------|-----|-------|-------|------|------|----------|--------|----|-----------------|
| File(F) Edit(E) Ta                                                                                                    | rget(T) Device(E                                    | ) Vi | ew(V) Help( <u>H</u> ) |     |       |       |      |      |          |        |    |                 |
| : 💕 🛃 DL EC ES                                                                                                    | S BL PR VR RD                                       | UF   | PY32F030x2             |     |       | •     | Ŧ    |      |          |        |    |                 |
| Properties                                                                                                    | •                                                   | ąх   | TARGET MEM             | ORY | PROGR | AM ME | MORY |      |          |        | 4  | Þ H             |
| Properties Windows                                                                                                    |                                                     | ~    | Address                | 0   | 1     | 2     | 3    | 4    | 5        | 6      | 7  | 8 ^             |
| 8≣ ⊉↓ 🔳 🗲                                                                                                    |                                                     |      | 0x0800000              | 18  | 04    | 00    | 20   | 01   | 01       | 00     | 08 | DB              |
| Device                                                                                                    |                                                     | ^    | 0x08000010             | D9  | 0B    | 00    | 08   | 6D   | 01       | 00     | 08 | 8D              |
| Device Interface                                                                                                    | SWD                                                 | -    | 0x08000020             | 00  | 00    | 00    | 00   | 00   | 00       | 00     | 00 | 00              |
| Firmware Version                                                                                                    | 1.10                                                |      | 0x08000030             | 6F  | 01    | 00    | 08   | 00   | 00       | 00     | 00 | DD              |
| USB                                                                                                    | USB-0                                               |      | 0x08000040             | 1B  | 01    | 00    | 08   | 1B   | 01       | 00     | 08 | 1B              |
| SWD                                                                                                    |                                                     |      | 0x08000050             | 18  | 01    | 00    | 08   | 1B   | 01       | 00     | 08 | 18              |
| Max Clock                                                                                                    | 500kHz                                              |      | 0×08000060             | 18  | 01    | 00    | 08   | 18   | 01       | 00     | 08 | 18              |
| ISP                                                                                                    |                                                     |      | 0.08000000             | 10  | 01    | 00    | 00   | 10   | 01       | 00     | 00 | 10              |
| COM                                                                                                    | COM0                                                |      | 0x08000070             | 10  | 01    | 00    | 08   | 10   | 01       | 00     | 08 | 10              |
| Baud Rate                                                                                                    | 1000000                                             | _    | 0x08000080             | IB  | 01    | 00    | 08   | IB   | 01       | 00     | 80 | IB              |
| MCU Info                                                                                                    |                                                     |      | 0x08000090             | 18  | 01    | 00    | 80   | 18   | 01       | 00     | 80 | 18              |
| Core ID                                                                                                    | 0x1BA01477                                          |      | 0x080000A0             | 1B  | 01    | 00    | 08   | 1B   | 01       | 00     | 08 | 1B              |
| RAM Address                                                                                                    | Unknown                                             |      | 0x080000B0             | 1B  | 01    | 00    | 80   | 1B   | 01       | 00     | 08 | 1B              |
| DAMAC:                                                                                                    | 11-1                                                | -    | 0x080000C0             | 1B  | 01    | 00    | 08   | 1B   | 01       | 00     | 08 | 1B              |
| Device Interface                                                                                                    |                                                     |      | 0x080000D0             | 1B  | 01    | 00    | 08   | 1B   | 01       | 00     | 08 | 1B              |
|                                                                                                    |                                                     |      | 0x080000E0             | 1R  | 01    | 00    | 08   | 1R   | 01       | 00     | 08 | 18 <sup>×</sup> |
|                                                                                                    |                                                     |      | _ <b>  &lt;</b>        |     |       |       |      |      |          |        |    | >               |
| Output                                                                                                    |                                                     |      |                        |     |       |       |      |      |          |        |    | ▼ Ŧ ×           |
| Disconnect Success.<br>DeviceUpdateFile finis<br>Start DeviceUpdateFile<br>Connect Success.<br>EraseChip Done.<br>Programming Done.<br>Verify OK.<br>Disconnect Success.<br>DeviceUpdateFile finis | hed at 13:51:04<br>e at 13:51:46<br>hed at 13:51:50 |      |                        |     |       |       |      |      |          | ,      |    | ^               |
| Start DeviceUpdatefirm                                                                                                    | nware at 13:55:40                                   |      |                        |     |       |       |      |      |          |        |    |                 |
| EraseChip Done.                                                                                                    |                                                     |      |                        |     |       |       |      |      |          |        |    | *               |
| H + + H \Status                                                                                                    | r                                                   |      |                        |     |       |       |      |      |          |        |    |                 |
| Ready                                                                                                    |                                                     |      |                        |     |       |       |      | Prog | jram: 00 | 008800 | н  |                 |

Figure 5-1 Firmware upgrade

## 6 Version history

| Version | Content         | Date       |
|---------|-----------------|------------|
| Rev 0.1 | Initial Release | 2021-09-15 |
| Rev 1.0 | Update 5.       | 2021-08-31 |
|         |                 |            |
|         |                 |            |
|         |                 |            |
|         |                 |            |
|         |                 |            |

# Puya Semiconductor Co., Ltd.

#### **IMPORTANT NOTICE**

Puya Semiconductor reserves the right to make changes without further notice to any products or specifications herein. Puya Semiconductor does not assume any responsibility for use of any its products for any particular purpose, nor does Puya Semiconductor assume any liability arising out of the application or use of any its products or circuits. Puya Semiconductor does not convey any license under its patent rights or other rights nor the rights of others.